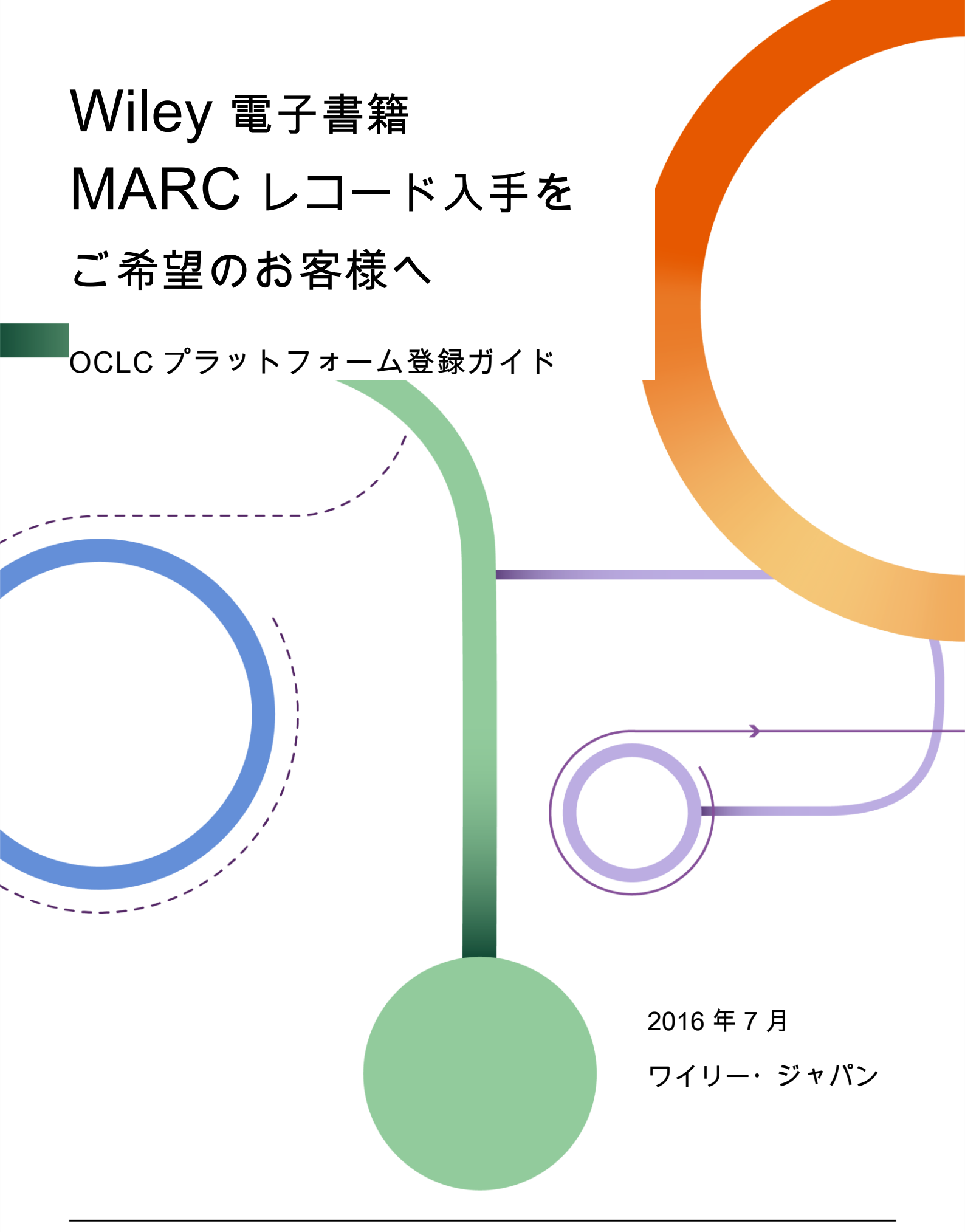

delete this text

Insert partner logo here or Insert partner logo here or delete this text

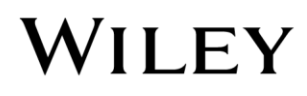

# OCLC のサービス・プラットフォームへの 登録手続きが必要です

Wiley は、電子書籍(ワイリー・オンラインブックスまたはオンライン・レファレンスワーク)をご契約い ただいたお客様に、OCLC を通じてご契約タイトルの MARC レコードを無償でご提供します。 OCLC のサービス・プラットフォーム: WorldShare Collection Manager 経由の提供になりますので、別途 OCLC への登録が必要です。以下の手順に沿って登録手続きを行ってください。

\* ご提供する MARC レコードは MARC21 フォーマットです。

# OCLC プラットフォームへの登録手続き

OCLC の新プラットフォーム WorldShare Collection Manager を使用するための登録手続きをご説明します。

以下ウェブページの Wiley MARC Record Guide も併せてご利用下さい。

http://olabout.wiley.com/WileyCDA/Section/id-406094.html

## 1. OCLC Cataloging Authorization Number (OCAN)を取得する。

以下ウェブページにアクセスして、必要な情報を英文で入力してください。

http://www.oclc.org/content/forms/worldwide/en/col-man-marc.html

- ① Institution Name: 機関名
- ② Institution Address, City, State or Province, Zip or Postal Code: 住所・郵便番号
- ③ Country or Region: Japan を選択ください
- ④ Contact Information (ご担当者様の Name, E-mail, 電話番号)
- ⑤ Comments Comments or Questions: この欄に"I am a Wiley customer."と記入の上 Submit してください。
  - → Wiley とのご契約タイトルの MARC レコードを無償で提供するにあたり重要ですので忘れずご記入ください。

| Co  | omment                | s or Questio | ns   |
|-----|-----------------------|--------------|------|
|     | <mark>l am a V</mark> | Viley custom | ier. |
|     |                       |              |      |
|     |                       |              |      |
| Nex | t                     |              |      |
| Sub | mit                   | Cancel       | Back |

上記の手続き完了後 OCLC から WorldShare Collection Manager システムへのログイン情報(Cataloging Authorization Number: OCAN 及びパスワード)が送付されます。

Page 2

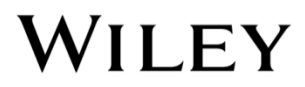

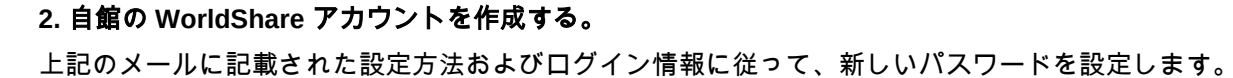

- ① まず、お客様の機関専用の WorldShare アカウントページ https://XXX.share.worldcat.org/wms にアクセスして下さい。XXX の部分には、メールに記載されたユーザーネームが入ります。
- ② Sign In ボタンの下にある「Set/reset password」リンクをクリックして下さい。(下図)

| User Name: |                    |
|------------|--------------------|
| Password:  |                    |
|            | Sign In Cancel     |
|            | Set/reset password |

③ 新しいウインドウが開いたら、OCLC からのメ ールに記載のユーザーネームを入力して、その 下の「Request new password」ボタンをクリッ クして下さい。

| User Name: |                      |
|------------|----------------------|
|            | Request new password |

④ OCLC に対して登録してあるアドレスに、パスワード設定のためのメールが自動配信されます。メール文 中のリンクをクリックして、リンク先ページで 24 時間以内に新しいパスワードを設定して下さい。

これで、ユーザーネームと今回登録したパスワードを使って、上記の WorldShare アカウントページにログインで きるようになります。

| 3. WorldShare アカウントから Collection Manager の設定を行う                                                                                                    | ▼ Collection Manager                                     |
|----------------------------------------------------------------------------------------------------|----------------------------------------------------------|
| ① Collection Manager の設定を開始します。 <mark>https://</mark> XXX.share.worldcat.org/wms<br>( <mark>XXX</mark> の部分ユーザーネーム)から、お客様の WorldShare アカウントに<br>ログインして下さい。 | Collection   Collection  My Selected Collections  Search |
| ② Metadata タブを開き、左側の Collection Manager をクリックして下さい。<br>下にメニューが開いたら、Settings をクリックして下さい。(下図)                                                               | Activity History Approve Changes to Global Collections   |
|                                                                                                    | View Recent<br>Collections<br>Create a Collection        |
|                                                                                                    | Settings                                                 |

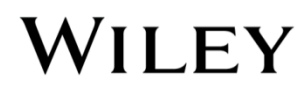

Page 3

delete this text

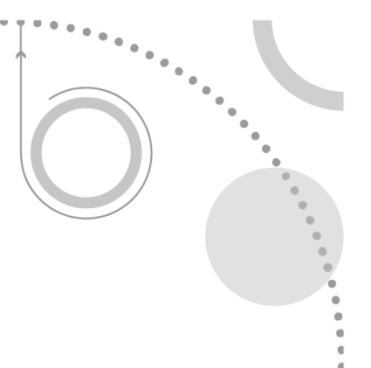

## Settings の主な項目

### OCLC Symbol

自館の OCLC Symbol にラジオボタンが付いていることを確認し、Save ボタンを押します。

#### **Proxy and Authorization**

EZ Proxy 経由のリンク先 URL を当該フィールドに追加することができます。

### **MARC Records**

ラジオボタンで Yes を選ぶと、各種オプションが表示されます。

\* 各タブで設定を行うごとに Save ボタンを押して、登録内容を保存して下さい。保存する前に別のタブまたはページに 移動すると、設定した内容が失われます。

Customize Records タブ

取得する MARC レコードのデータフィールドを、自館の仕様に従って変更・削除できます。詳細は以下 をご参照ください。

http://www.oclc.org/support/services/collection-manager/documentation/service-specific-settings/MARC-settings/customize-marc-records.en.html

Record Delivery タブ

アウトプットフォーマット(MARC 21/UNIMARC/MARCXML)とキャラクタセット(MARC-8/UNICODE)を 指定します。詳細は以下をご参照ください。 http://oclc.org/support/services/collection-manager/documentation/service-specific-settings/MARC-

settings/record-delivery.en.html

# Reports: レポートオプション

ここで選択したレポートを OCLC が作成する都度、Usage\_Statistics@oclc.org からメールで通知されます。 「Receive Email Reports」の項目で Yes を選び、その下の「Authorization Code」には OCLC Cataloging Authorization Number (OCAN・9 ケタ)を入力、そして通知を受け取りたいレポートを選択して下さい。 すべてのレポートを選択しておくことをおすすめします。各レポートの詳細は以下をご参照下さい。 http://www.oclc.org/support/services/collection-manager/documentation/settings-glossary/reports.en.html

# 4. WorldShare アカウントと Wiley 電子ブックの連携を行う

Wiley と契約した電子ブック(Cataloging Partner Collection)の MARC レコードを WorldShare サービスで取得す るために、以下のプロセスを完了してください。

- ① お客様の WorldShare アカウントにログインして下さい。
- ② Metadata タブを開き、左側の Create s Collection をクリックして下さい。
   Collection Type を Cataloging Partner Collection に合わせ、Create をクリックしてください。(下図)

Page 4

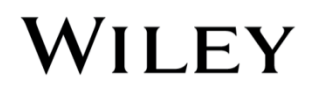

|  | 6 |
|--|---|

| My Selected Collections |                                                                                                    |            |                                                                                                    |                                                   |
|-------------------------|----------------------------------------------------------------------------------------------------|------------|----------------------------------------------------------------------------------------------------|---------------------------------------------------|
| Search                  |                                                                                                    |            |                                                                                                    |                                                   |
| Activity History        | Create a C                                                                                                    | Collection |                                                                                                    |                                                   |
| Approve Changes to      | Collection                                                                                                    | Ture       |                                                                                                    |                                                   |
| View Recent Collections |                                                                                                    | Туре       | Cataloging Partner Collection ▼                                                                                  | action is used by                                 |
| Create a Collection     |                                                                                                    |            | libraries in agreement with materia<br>OCLC to set holdings and deliver N<br>labels for materials ordered from p | I provider(s) and<br>MARC records an<br>roviders. |
| Settings                |                                                                                                    |            |                                                                                                    |                                                   |
|                         |                                                                                                    |            |                                                                                                    | Create Can                                        |
|                         |                                                                                                    |            |                                                                                                    |                                                   |
|                         |                                                                                                    |            |                                                                                                    |                                                   |
|                         |                                                                                                    |            |                                                                                                    |                                                   |
|                         |                                                                                                    |            |                                                                                                    |                                                   |
|                         |                                                                                                    | 1          |                                                                                                    |                                                   |
|                         | Create a Cataloning Dataset                                                                                                    | Collection | ļ                                                                                                    |                                                   |
|                         | Create a Cataloging Partner (                                                                                                    | Collection | ļ                                                                                                    |                                                   |
|                         | Create a Cataloging Partner (<br>Create<br>• Properties                                                                                                    | Collection | ļ                                                                                                    |                                                   |
|                         | Create a Cataloging Partner (<br>Create<br>• Properties                                                                                                    | Collection | ļ                                                                                                    |                                                   |
|                         | Create a Cataloging Partner of<br>Create<br>- Properties<br>Collection Name*                                                                                                    | Collection | <b>,</b>                                                                                                    | 0                                                 |
|                         | Create a Cataloging Partner (<br>Create<br>• Properties<br>Collection Name*<br>Provider*                                                                                                    | Collection |                                                                                                    | •                                                 |
|                         | Create a Cataloging Partner (<br>Create<br>• Properties<br>Collection Name*<br>Provider*<br>Account Number*                                                                                     | Collection |                                                                                                    | ••••••••••••••••••••••••••••••••••••••            |
|                         | Create a Cataloging Partner (<br>Create<br>• Properties<br>Collection Name*<br>Provider*<br>Account Number*<br>Collection ID*                                                                   | Collection |                                                                                                    | 0<br>                                             |
|                         | Create a Cataloging Partner (<br>Create<br>• Properties<br>Collection Name*<br>Provider*<br>Account Number*<br>Collection ID*<br>Status                                                         | Collection |                                                                                                    | 0<br>v<br>0<br>0                                  |
|                         | Create a Cataloging Partner (<br>Create<br>• Properties<br>Collection Name*<br>Provider*<br>Account Number*<br>Collection ID*<br>Status<br>Description                                          | Collection |                                                                                                    |                                                   |
|                         | Create a Cataloging Partner (<br>Create<br>• Properties<br>Collection Name*<br>Provider*<br>Account Number*<br>Collection ID*<br>Status<br>Description<br>• WorldCat Holdings                   | Collection |                                                                                                    |                                                   |
|                         | Create a Cataloging Partner (<br>Create<br>• Properties<br>Collection Name*<br>Provider*<br>Account Number*<br>Collection ID*<br>Status<br>Description<br>• WorldCat Holdings<br>• MARC Records | Collection |                                                                                                    |                                                   |

③ 次に表示されるページで、4 か所の必須項目をご記入ください。

Collection Name → 任意の名前を入力できます。例:Cataloging Partner Collection Provider → ドロップダウンリストから"Wiley"を選択してください。 Account Number → 貴館の OCLC Symbol をご記入ください。 Collection ID → 貴館の OCLC Symbol をご記入ください。

\* OCLC Symbol(OCLC に登録された 3~5 ケタのお客様識別記号)が OCLC からのメールに記載が無い、または不 明の場合は、以下のページで検索することができます。

http://www.oclc.org/contacts/libraries.en.html

Page 5

Collection Manager

0.11

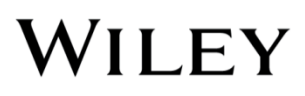

## 5. WorldShare アカウントの Activation を行う

Collection Manager の設定が一通り完了したら、以下の手順で MARC レコードファイルの配信を有効化(activate) します。この手続きは、将来 MARC レコードを受け 取るために必須です。

- Collection Manager で、検索ボックスを空白 にしたまま検索を実行して下さい。
- ② Filter by のメニューから"Cataloging Partner Collections"を選んで下さい。
- ③ 自館で名前を指定した Wiley Cataloging
   Partner Collections (CPC)が見つかったら、左のボックスにチェックを入れて下さい。
- ④ Collection Actions メニューから CPC
   Activation -> Make Selected Active と順に選んで下さい。(下図)

| 🤣 WorldShare'                            |                 |                                                                                         |
|------------------------------------------|-----------------|-----------------------------------------------------------------------------------------|
| Metadata Admin                           |                 |                                                                                         |
| ▼ Collection Manager                     | Search Coll     | ections with ""                                                                         |
| Collection                               | Collection A    | ctions 🔻                                                                                |
| My Selected Collections                  | Filter by       | Select  Cataloging Partner Collections                                                  |
| Search Collections with ""               | Results 1 - 25  | Collections<br>Contains Open Access Content<br>Databases (Contains No Titles)           |
| Activity History                         | ? <u>Atla</u>   | Demand Driven Acquisitions Collections<br>Discontinued<br>Document Delivery Collections |
| Approve Changes to<br>Global Collections | Custo<br>Access | Maintain WorldCat Holdings<br>MARC Record Delivery<br>Ouery Collections                 |

| Collection Acti   | ions  (1 record selected     | )                      |
|-------------------|------------------------------|------------------------|
| Cataloging Pa     | Inther Collection Activation | Make Selected Active   |
| Results 1 - 25 of | 565 🧭                        | Make Selected Inactive |
|                   | Collec                       | tion                   |

# 新プラットフォームでの MARC レコードの取得方法

プラットフォームの移行に伴い、MARC レコードを取得する OCLC の専用ページも変更されます。

取得手順は従来通りで、Wiley Online Books または Online Reference Works をご発注の際に、代理店に MARC レコード希望の旨をお伝え下さい。該当タイトルへのアクセスの設定後に、MARC レコードが専用ページに自動 的にアップロードされます。同時に、お客様の WorldShare アカウントに登録されたメールアドレス宛てに、 Usage\_Statistics@oclc.org からファイルがダウンロード可能になったことが通知されます。

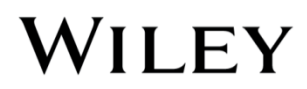

通知が届いたら、以下の方法で MARC レコードを取得して下さい。

- ① WorldShare ページ https://XXX.share.worldcat.org/wms からログイン(XXX はユーザーネーム)
- ② Metadata タブを選択
- ③ 左側の My Files をクリックして、開いたメニュー項目の中の Download Files をクリック
- ④ ダウンロードできる MARC レコードファイルのリストが表示されます。ダウンロードしたいファイルの 右にある Download ボタンを押します。

| 🙆 Wor       | rldShare'  |              |                                                                                                    |                  |                   |                    |                    |            | Ne<br>User su | ed Help? 🗸    | Sara Finch |
|-------------|------------|--------------|----------------------------------------------------------------------------------------------------|------------------|-------------------|--------------------|--------------------|------------|---------------|---------------|------------|
| 0 8         | Metadata   | Acquisitions | Licenses                                                                                                    | Circulation      | Interlibrary Loan | Analytics          | Admin              |            |               |               |            |
| Record I    | Manager    | Down         | nload Files                                                                                                    |                  |                   |                    |                    |            |               |               |            |
| • Collectio | on Manager | Resul        | ls 11 - 20 of 759                                                                                               | 0                |                   |                    |                    | Row        | rs 10 💌       | < 1 2 3       | 4 5 >>     |
| ✓ My Files. |            |              | File Name                                                                                                    |                  |                   |                    | File Source        | Size       | Post Date     | Download Date | Action     |
| Downlo      | ad Files   | metac        | metacoll.TAWMS.new.D20160214.T210512.s5f.1.mrc                                                                  |                  |                   | (                  | Collection Manager | 3 KB       | 02/15/2016    | 02/15/2016    | Download   |
|             |            | metac        | metacoll.TAWMS.new.D20160214.T210512.JB01.1.mrc<br>metacoll.TAWMS.deletes.D20160214.T210512.KKVbigLISTmds.1.mrc |                  | (                 | Collection Manager | 5 KB               | 02/15/2016 | 02/15/2016    | Download      |            |
| My Apps     | My Apps    |              |                                                                                                    |                  | 1.mrc C           | Collection Manager | 2 KB               | 02/15/2016 | 02/15/2016    | Download      |            |
|             |            | metac        | oll.TAWMS.upda                                                                                                  | ites.D20160213.1 | 042239.s5f.1.mrc  | (                  | Collection Manager | 92,535 KB  | 02/13/2016    | 02/15/2016    | Download   |

- MARC レコードのファイルは、アップロード後 90 日間保存されます。
- ファイルの拡張子は、上記④Collection Manager の Settings 中、MARC Records Record Delivery の項 目で MARC 21 with MARC-8 または MARC 21 with UTF-8 Unicode をお選びの場合は.mrc、その他のフォ ーマットの場合は.xmlとなります。
- ファイル取得方法の詳細については以下もご参照下さい。

http://www.oclc.org/support/services/collection-manager/documentation/service-specific-settings/ MARC-settings/record-retrieval-ftp.en.html

# お問い合わせ窓口

各種お問い合わせは、OCLC・Wiley それぞれのサポートデスクで承ります。

- OCLC <a href="mailto:support@oclc.org">support@oclc.org</a>
- Wiley marcrecords@wiley.com

#### Page 7

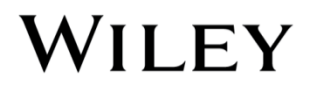